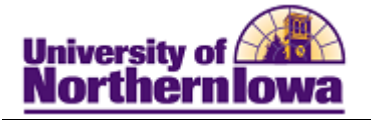

## Viewing Transfer Credit Equivalents

**Purpose:** To view transfer credit equivalents, you must first obtain the college code (Conversion: Legacy Coll Code). Once you have the college code, you may access the course master staging table (known as SI08 – Display Course Master in the legacy system).

## Finding the Legacy College Code

| Step | Action                                                                                                    |                                                                         |  |  |  |  |  |  |  |  |
|------|----------------------------------------------------------------------------------------------------|-------------------------------------------------------------------------|--|--|--|--|--|--|--|--|
| 1.   | Navigate to the External System ID page: Main Menu > Campus Community ><br>Organization > Create/Maintain Organization > External System ID                                  |                                                                         |  |  |  |  |  |  |  |  |
|      | External System ID                                                                                                    | sternal System ID                                                       |  |  |  |  |  |  |  |  |
|      | Enter any information you I                                                                                                    | vou have and click Search. Leave fields blank for a list of all values. |  |  |  |  |  |  |  |  |
|      |                                                                                                    |                                                                         |  |  |  |  |  |  |  |  |
|      | Find an Existing Value                                                                                                    |                                                                         |  |  |  |  |  |  |  |  |
|      |                                                                                                    |                                                                         |  |  |  |  |  |  |  |  |
|      | Search by: External Org ID   begins with  Include History Correct History  Search Advanced Search                                                                            |                                                                         |  |  |  |  |  |  |  |  |
|      |                                                                                                    |                                                                         |  |  |  |  |  |  |  |  |
|      |                                                                                                    |                                                                         |  |  |  |  |  |  |  |  |
|      |                                                                                                    |                                                                         |  |  |  |  |  |  |  |  |
| 2.   | If you know the <i>External Org ID</i> , enter it and click the <b>Search</b> button. If you do not know the <i>External Org ID</i> , click the <b>Advanced Search</b> link. |                                                                         |  |  |  |  |  |  |  |  |
| 3.   | Enter search criteria using the Advanced Search parameters:                                                                                                    |                                                                         |  |  |  |  |  |  |  |  |
|      |                                                                                                    |                                                                         |  |  |  |  |  |  |  |  |
|      | Find an Existing Value                                                                                                    |                                                                         |  |  |  |  |  |  |  |  |
|      | n Search Criteria                                                                                                    |                                                                         |  |  |  |  |  |  |  |  |
|      | ✓ Search Ontena                                                                                                    |                                                                         |  |  |  |  |  |  |  |  |
|      | External Org ID:                                                                                                    | begins with 👻                                                           |  |  |  |  |  |  |  |  |
|      | Search Name:                                                                                                    | begins with 👻                                                           |  |  |  |  |  |  |  |  |
|      |                                                                                                    |                                                                         |  |  |  |  |  |  |  |  |
|      | City:                                                                                                    | begins with 👻                                                           |  |  |  |  |  |  |  |  |
|      | State:                                                                                                    | begins with 👻                                                           |  |  |  |  |  |  |  |  |
|      | Country:                                                                                                    | begins with 👻                                                           |  |  |  |  |  |  |  |  |
|      | TIP: Change the operator to "contains" and use the <i>Name</i> and/or <i>City</i> fields.                                                                                    |                                                                         |  |  |  |  |  |  |  |  |
|      |                                                                                                    |                                                                         |  |  |  |  |  |  |  |  |

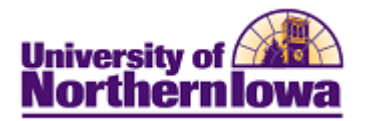

| Step | Action                                                                                           |  |  |  |  |  |  |  |  |  |  |
|------|--------------------------------------------------------------------------------------------------|--|--|--|--|--|--|--|--|--|--|
| 4.   | If there is more than one match, search results display. Click the desired value. Search Results |  |  |  |  |  |  |  |  |  |  |
|      | View All First 1-4 of 4 Last                                                                     |  |  |  |  |  |  |  |  |  |  |
|      | External Org ID Description Search Name Organization Type City State Country                     |  |  |  |  |  |  |  |  |  |  |
|      | 600880 Iowa State University IOWASTATEUNIVERSITY SCHL Ames IA USA                                |  |  |  |  |  |  |  |  |  |  |
|      | 632144 Ames Public Schools AMESPUBLICSCHOOLS SCHL Ames OK USA                                    |  |  |  |  |  |  |  |  |  |  |
|      | 634037 Ames High School AMESHIGHSCHOOL SCHL Ames IA USA                                          |  |  |  |  |  |  |  |  |  |  |
|      | 634041 Agape Lutheran School AGAPELUTHERANSCHOOL SCHL Ames IA USA                                |  |  |  |  |  |  |  |  |  |  |
|      | If there is an exact match, the External System ID displays:<br>External System ID               |  |  |  |  |  |  |  |  |  |  |
|      | Org ID: 600880 Iowa State University                                                             |  |  |  |  |  |  |  |  |  |  |
|      | External System Find   View All First I of 1 Last                                                |  |  |  |  |  |  |  |  |  |  |
|      | *External System: Conversion: Legacy Coll Code 👻                                                 |  |  |  |  |  |  |  |  |  |  |
|      | External System Details Personalize   Find   💷   🔠 First 💶 1 of 1 🕨 Last                         |  |  |  |  |  |  |  |  |  |  |
|      | *Effective Date *External System ID                                                              |  |  |  |  |  |  |  |  |  |  |
|      | 01/01/1901 🛐 342IA 🛨 🗖                                                                           |  |  |  |  |  |  |  |  |  |  |
| 5.   | The External System ID is the "Legacy College Code". Make note of this.                          |  |  |  |  |  |  |  |  |  |  |
|      | External System ID                                                                               |  |  |  |  |  |  |  |  |  |  |
|      | Org ID: 600880 Iowa State University 🕍 🖺 💬                                                       |  |  |  |  |  |  |  |  |  |  |
|      | External System Find   View All First 1 of 1 🕨 Last                                              |  |  |  |  |  |  |  |  |  |  |
|      | *External System: Conversion: Legacy Coll Code 🗸                                                 |  |  |  |  |  |  |  |  |  |  |
|      | External System Details Personalize   Find   🖉   🛗 First 🚺 1 of 1 🕨 Last                         |  |  |  |  |  |  |  |  |  |  |
|      | *Effective Date *External System ID                                                              |  |  |  |  |  |  |  |  |  |  |
|      | 01/01/1901 🛐 342IA 🛨 🖃                                                                           |  |  |  |  |  |  |  |  |  |  |
|      |                                                                                                  |  |  |  |  |  |  |  |  |  |  |

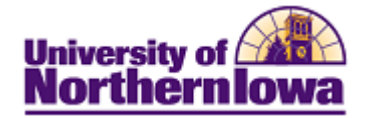

## Finding the Legacy College Code

| Step | Action                                                                                                    |                 |                          |              |                       |                         |         |                |              |         |              |
|------|----------------------------------------------------------------------------------------------------|-----------------|--------------------------|--------------|-----------------------|-------------------------|---------|----------------|--------------|---------|--------------|
| 1.   | Navigate to the Course Master Staging page: Main Menu > UNI Custom ><br>Admissions > Course Master Staging                                                                           |                 |                          |              |                       |                         |         |                |              |         |              |
|      | Favorites Main Menu > UNI Custom > Admissions > Course Master Staging Course Master Staging                                                                                          |                 |                          |              |                       |                         |         |                |              |         |              |
|      |                                                                                                    |                 |                          |              |                       |                         |         |                |              |         |              |
|      | Enter any information you have and click Search. Leave fields blank for a list of all values.                                                                                        |                 |                          |              |                       |                         |         |                |              |         |              |
|      |                                                                                                    |                 |                          |              |                       |                         |         |                |              |         |              |
|      |                                                                                                    |                 |                          |              |                       |                         |         |                |              |         |              |
|      |                                                                                                    |                 |                          |              |                       |                         |         |                |              |         |              |
|      | Course College:     begins with        Dept:     begins with                                                                                                    |                 |                          |              |                       |                         |         |                |              |         |              |
|      |                                                                                                    |                 |                          |              |                       |                         |         |                |              |         |              |
|      | Search                                                                                                    | C               | lear E                   | Basic Se     | earch 💼 Save Sea      | rch Cri                 | teria   |                |              |         |              |
| 2    | In the Ca                                                                                                    |                 | - C - 11                 |              | ald onton the         | 1                       |         | 11.000.0       | ada (Erré    |         | store ID) If |
| 2.   | In the <i>Course College</i> field, enter the legacy college code (External System ID). If<br>the Department is known enter it in the <i>Dept</i> field otherwise leave blank. Click |                 |                          |              |                       |                         |         |                |              |         | nk. Click    |
|      | the Searc                                                                                                    | h b             | utton.                   | Sele         | ct the appropr        | iate                    | resul   | t.             |              |         |              |
| 3.   | The Cou                                                                                                    | se :            | Maste                    | er Sta       | <b>iging</b> displays | for t                   | the se  | elected        | Course       | College | and Dept.    |
|      | Example<br>Course Master                                                                                                    | : (I<br>Staging | owa S                    | tate,        | Marketing)            |                         |         |                |              |         |              |
|      |                                                                                                    |                 |                          |              |                       |                         |         |                |              |         |              |
|      | College 34                                                                                                    | 2IA             | IOWASTA                  | TE UNIV      |                       |                         |         |                |              |         |              |
|      | Dept Crse                                                                                                    | Sec [           | Equiv Equiv<br>Dept Crse | Equiv<br>Sec | ourse Name            | <u>Session</u><br>First | Offered | Last<br>Chq Dt | <u>Notes</u> |         |              |
|      | 1 MKT 340                                                                                                    | JR 1            | 130 101                  | PF           | RIN OF MARKETING      |                         | 99999   | 19971223       |              |         |              |
|      | 2 MKT 340                                                                                                    | 1               | 130 101                  | PF           | RIN OF MARKETING      |                         | 99999   | 19971223       |              |         | _            |
|      | 3 MKT 343                                                                                                    | 1               | 130 XXZ                  | PE           | RSONAL SALES          |                         | 99999   | 20030603       |              |         | _            |
|      | 4 MKT 410                                                                                                    | JR 1            | 130 150                  | Ph           |                       |                         | 99999   | 19971223       |              |         | _            |
|      | 5 MKT 410                                                                                                    | IR 1            | 130 772                  | PP<br>94     |                       |                         | 99999   | 20030003       |              |         | -            |
|      | 7 MKT 442                                                                                                    | 1               | 130 XXZ                  | SA           |                       |                         | 99999   | 19971223       |              |         |              |
|      | 8 MKT 443                                                                                                    | JR 1            | 130 191                  | ST           | RATEGIC MKTG & MGMT   |                         | 99999   | 19971223       |              |         |              |
|      | 9 MKT 443                                                                                                    | 1               | 130 191                  | ST           | RATEGIC MARKETING     |                         | 99999   | 20000524       |              |         |              |
|      | 10 MKT 444                                                                                                    | JR 1            | 130 108                  | MA           | ARKETING RESEARCH     |                         | 99999   | 19971223       |              |         |              |
|      | 11 MKT 444                                                                                                    | 1               | 130 XXZ                  | MA           | RKETING RESEARCH      |                         | 99999   | 19971223       |              |         |              |
|      | 12 MKT 446                                                                                                    | JR 1            | 130 166                  | RE           | ETAILING              |                         | 99999   | 19971223       |              |         |              |
|      | 13 MKT 446                                                                                                    | 1               | 130 XXZ                  | RE           | ETAILING              |                         | 99999   | 19971223       |              |         |              |
|      | 14 MKT 447                                                                                                    | JR 1            | 130 106                  | CC           | ONSUMER BEHAVIOR      |                         | 99999   | 19971223       |              |         |              |
|      | 15 MKT 447                                                                                                    | 1               | 130 XXZ                  | CC           | ONSUMER BEHAVIOR      |                         | 99999   | 19971223       |              |         |              |
|      | 16 MKT 448                                                                                                    | JR 1            | 130 177                  | IN<br>MA     |                       |                         | 99999   | 19971223       |              |         |              |
|      | 17 MKT 448                                                                                                    | 1               | 130 XXZ                  | IN'<br>MA    |                       |                         | 99999   | 19971223       |              |         |              |
|      | 18 MKT 540                                                                                                    |                 | VX 1GX                   | XX AD        | W MARKETING MKT       |                         | 99999   | 19971223       |              |         |              |